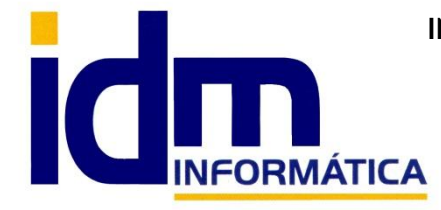

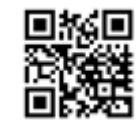

## MANUAL ILIACO - CREACIÓN DE EJERCICIO Y SERIES (NUEVO EJERCICIO)

## PASOS A SEGUIR PARA CREAR UN NUEVO EJERCICIO Y SUS SERIES DE FACTURACIÓN

Como crear un nuevo ejercicio en la aplicación Iliaco en 2 pasos muy sencillos:

Paso 1 - Ir a Contabilidad > Ejercicios y pulsar sobre el botón NUEVO, seguir el asistente creando el ejercicio Posterior (botón posterior).

Nota: Para las opciones de la aplicación sin contabilidad, Gestión Lite, la opción se encuentra en Global > Ejercicios.

Paso 2 - Una vez creado el ejercicio, debemos de configurar nuevas series en el sistema para usar en ejercicio recién creado. (Usaremos el ejercicio 2020 como ejemplo, pero sirve para cualquier otro). Ir a Sistema > Series > Nuevo y añadimos las que necesitemos (siempre recomendamos poner el número de ejercicio '20' para 2020, delante en el código de serie).

El sistema preguntara si gueremos crearlas de forma automatica, para series con código de ejercicio/año.

Es un proceso nuevo incorporado ya desde el ejercicio anterior, y puede usarse o no a elección del usuario.

Normalmente se pueden dar dos casos, que las series estén creadas del modo 19A,19B,19F por lo que para mantener esta nomenclatura crearemos 20A,20B, 20F o que estén creadas de la forma 191, 192, etc..., con lo que crearemos 201, 202, etc...

## Terminal punto de Venta (TPV)

También a tener en cuenta en cuanto a las series, para las versiones con TPV (Terminal Punto de Venta), si se desea predeterminar una de las mismas para la emisión de Tickets, deberá configurarse a partir del día 1 de Enero en :

Utilidades > Configuración > Gestión > Terminal punto de venta > Serie defecto TPV, quardando valor y reiniciando la aplicación.

## **Dispositivos móviles**

En cuanto a los dispositivos móviles (ispreventa/isautoventa), el ejercicio y las series pasarán al dispositivo en la siguiente sincronización tras su creación, luego no es necesario realizar ningún paso adicional distinto de esta sincronización, salvo tener en cuenta que el dia 1 de Enero debe seleccionarse la nueva serie para generar pedidos/albaranes/facturas en la correcta. Opcion sistema > Cambio de fecha y serie

Para cualquier duda consulten con nuestros técnicos.

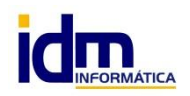